# Niagara Health System

### Future State: INA - Connect Nursing - Specimen Collections

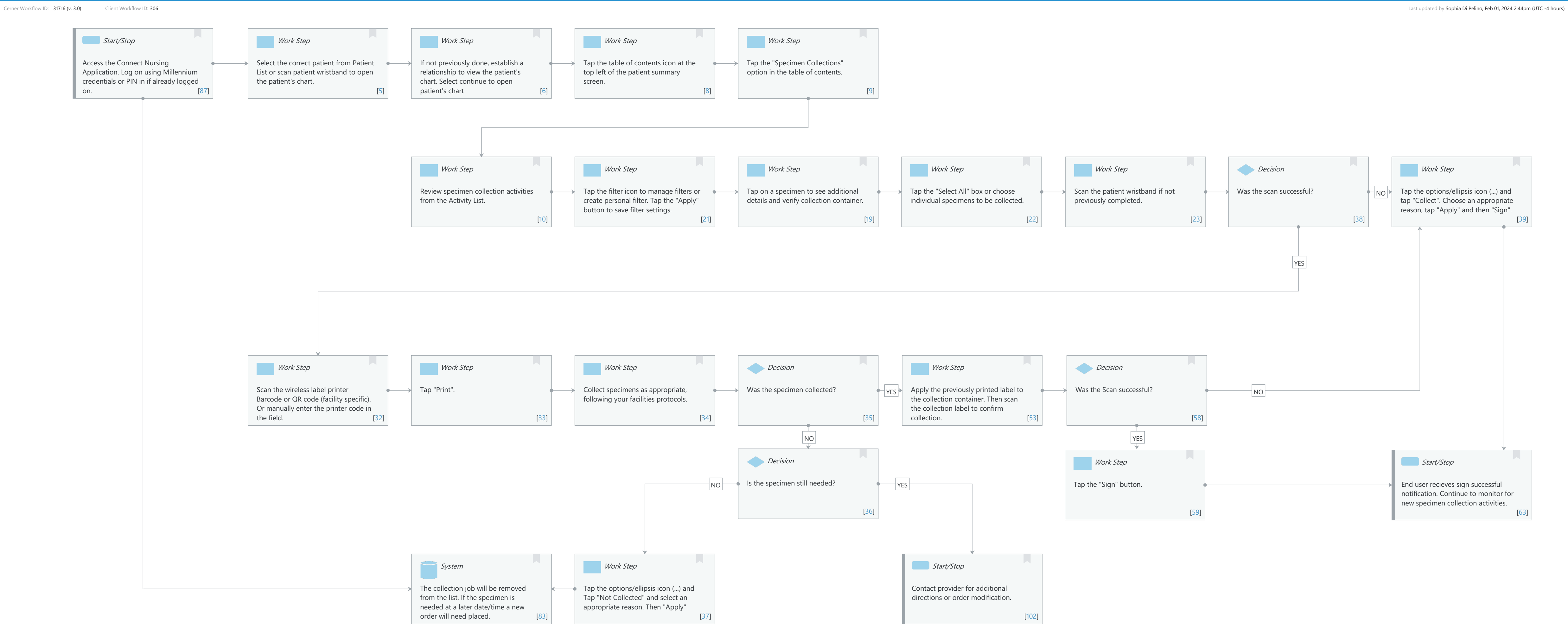

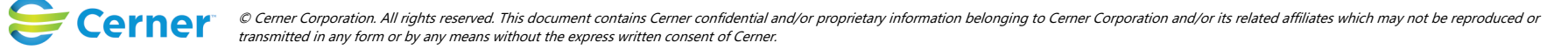

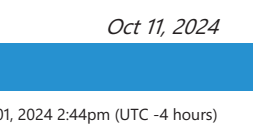

### Niagara Health System

### Future State: INA - Connect Nursing - Specimen Collections

Cerner Workflow ID: 31716 (v. 3.0) Client Workflow ID: 306

Page 2 of 4

# Workflow Details:

Workflow Name: INA - Connect Nursing - Specimen Collections Workflow State: Future State Workstream: Ongoing Assessment and Treatment Venue: Acute Care **Emergency Medicine** Perioperative Critical Care Client Owner: Cerner Owner: Standard: Yes

Related Workflow(s): Tags:

### **Workflow Summary:**

Service Line: Related Solution(s): CareAware Connect Project Name: Niagara Health System:OPT-0297674:NIAG\_CD Niagara HIS RFP TestBuilder Script(s): Cerner Workflow ID: 31716 (v. 3.0) Client Workflow ID: 306 Workflow Notes: Introduced By: Validated By: Swim Lane: None Department(s):

Security Position(s):

### Start/Stop [87]

Description: Access the Connect Nursing Application. Log on using Millennium credentials or PIN in if already logged on.

# Work Step [5]

Description: Select the correct patient from Patient List or scan patient wristband to open the patient's chart.

# Work Step [6]

Description: If not previously done, establish a relationship to view the patient's chart. Select continue to open patient's chart

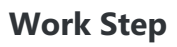

Last updated by Sophia Di Pelino, Feb 01, 2024 2:44pm (UTC -4 hours)

### Future State: INA - Connect Nursing - Specimen Collections

Cerner Workflow ID: 31716 (v. 3.0) Client Workflow ID: 306

# Work Step [8]

Description: Tap the table of contents icon at the top left of the patient summary screen.

# Work Step [9]

Description: Tap the "Specimen Collections" option in the table of contents.

# Work Step [10]

Description: Review specimen collection activities from the Activity List.

# Work Step [21]

Description: Tap the filter icon to manage filters or create personal filter. Tap the "Apply" button to save filter settings.

# Work Step [19]

Description: Tap on a specimen to see additional details and verify collection container.

### Work Step [22]

Description: Tap the "Select All" box or choose individual specimens to be collected.

#### Work Step [23]

Description: Scan the patient wristband if not previously completed.

#### Decision [38]

Description: Was the scan successful?

#### Work Step [39]

Description: Tap the options/ellipsis icon (...) and tap "Collect". Choose an appropriate reason, tap "Apply" and then "Sign".

### Work Step [32]

Description: Scan the wireless label printer Barcode or QR code (facility specific). Or manually enter the printer code in the field.

### Work Step [33]

Description: Tap "Print".

#### Work Step [34]

Description: Collect specimens as appropriate, following your facilities protocols.

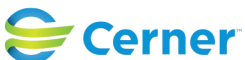

Cerner Workflow ID: 31716 (v. 3.0) Client Workflow ID: 306

Oct 11, 2024

#### Decision [35]

Description: Was the specimen collected?

#### Work Step [53]

Description: Apply the previously printed label to the collection container. Then scan the collection label to confirm collection.

#### **Decision** [58]

Description: Was the Scan successful?

#### **Decision** [36]

Description: Is the specimen still needed?

#### Work Step [59]

Description: Tap the "Sign" button.

#### Start/Stop [63]

Description: End user recieves sign successful notification. Continue to monitor for new specimen collection activities.

#### **System** [83]

Description: The collection job will be removed from the list. If the specimen is needed at a later date/time a new order will need placed.

#### Work Step [37]

Description: Tap the options/ellipsis icon (...) and Tap "Not Collected" and select an appropriate reason. Then "Apply"

#### Start/Stop [102]

Description: Contact provider for additional directions or order modification.

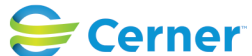